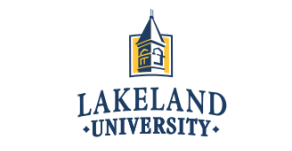

#### **Official Transcript Request Instructions**

- STEP1: First, you will want to make sure that you have:
  - A valid major credit card (issued under your name)
  - Your LUW Student ID Number (not your LUJ Student ID Number)
  - An email account
  - Mailing Address, or an email address where a PDF file can be sent

STEP 2: Open up the LUW website (<u>http://www.lakeland.edu</u>), go to the "ACADEMIC PROGRAMS" tab, go to the "Traditional Undergraduate" tab, and click on "Order Transcripts."

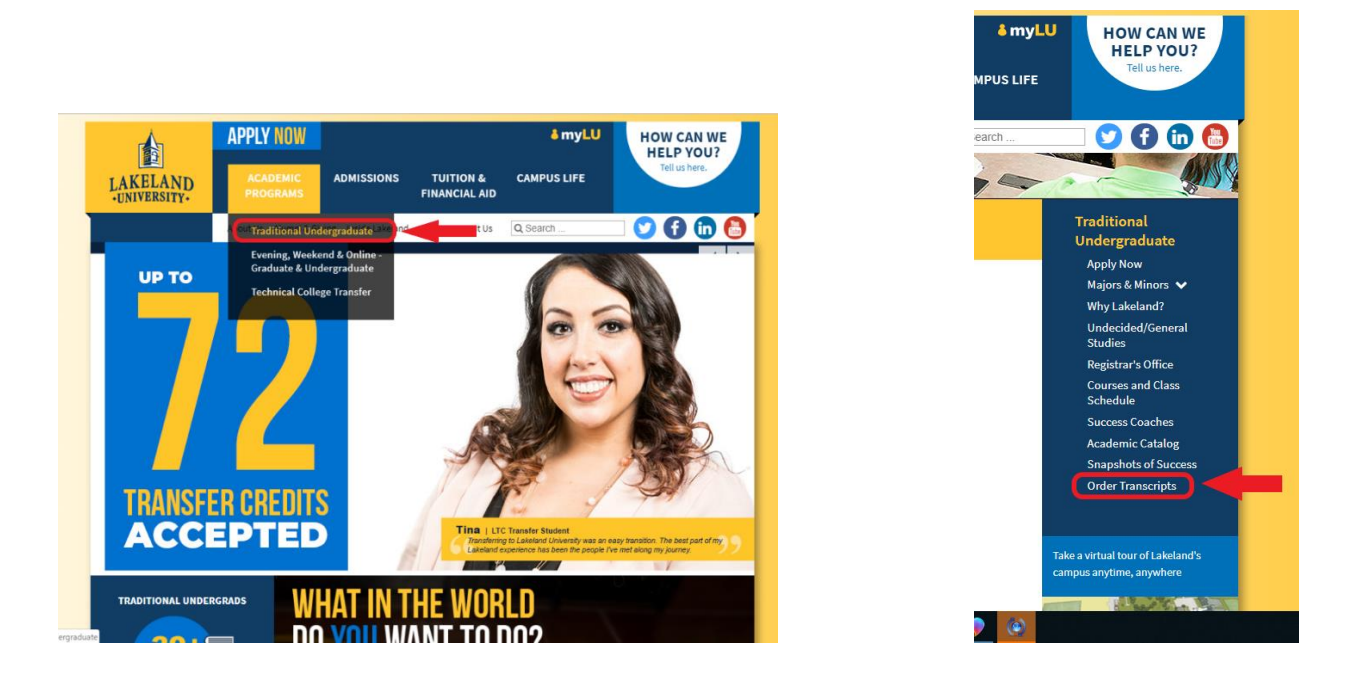

STEP 3: You will be connected to a Lakeland University Welcome Center web page entitled "Transcript Ordering Center." Please take the time to read the instructions, and once you fully understand them, click the "order transcript(s)" button shown below.

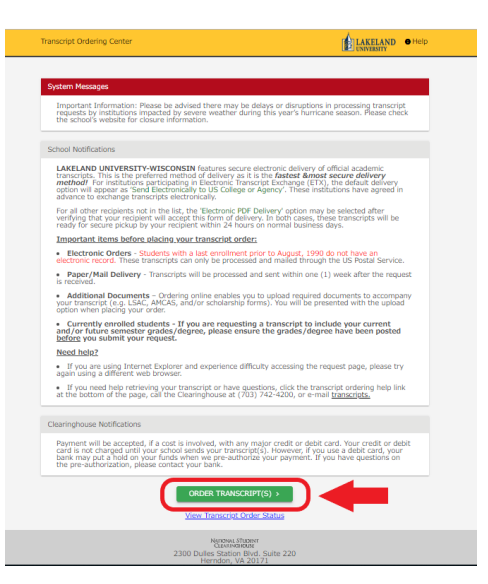

STEP 4: Areas that have the Student ID Number or Social Security Number (SSN) need to be input as the following.

- 1. Input your LUW Student ID Number (not your LUJ Student ID Number)
- 2. Input your Social Security Number that was issued in the U.S. (Skip if you do not have SSN)

| Enter Personal Information                                         |                                                                             |                                                                 |
|--------------------------------------------------------------------|-----------------------------------------------------------------------------|-----------------------------------------------------------------|
| Personal Information All fields required, unless otherwise         | indicated                                                                   |                                                                 |
| First Name Date of Birth MMCOVYYY                                  | Middle Name (Optional) Has your name changed since attending school? YES NO |                                                                 |
| Student Identification Information One of the following Student ID | ) is required Confirm Student ID                                            |                                                                 |
| Ox<br>Social Security Number<br>2000/200000                        | Confirm Social Security Number                                              |                                                                 |
|                                                                    | CANCEL ORDER                                                                |                                                                 |
| Student ID                                                         | Confirm Student ID                                                          | *Do not input your LUJ Student<br>ID Number. If you do not know |
| OR                                                                 |                                                                             | your LUW ID Number, contact<br>the LUJ Administration Office.   |
| XXX-XX-XXXX                                                        | Contirm Social Security Number                                              |                                                                 |

STEP 5: Input your home address. If you approve of Lakeland University utilizing this information to update their database, click the "yes" option. Otherwise, click "no".

| Contact Information All fields serviced unless     | the sector is all set and                                 |                                                              |
|----------------------------------------------------|-----------------------------------------------------------|--------------------------------------------------------------|
| Ontact Information All fields required, unless o   | therwise indicated                                        |                                                              |
|                                                    |                                                           |                                                              |
|                                                    |                                                           |                                                              |
| Address 1                                          |                                                           |                                                              |
| Street number and name or PO Box                   |                                                           |                                                              |
|                                                    |                                                           |                                                              |
| Address 2                                          |                                                           |                                                              |
| Building, campus box, floor, apt, suite (Optional) |                                                           |                                                              |
| 01                                                 | 01-1- T                                                   |                                                              |
| City                                               | State/Territory/APO                                       |                                                              |
|                                                    | Country                                                   |                                                              |
| Zip/Postal Code                                    | United States                                             | ·*                                                           |
| -                                                  |                                                           |                                                              |
|                                                    |                                                           |                                                              |
| Email                                              | Confirm Email                                             |                                                              |
|                                                    |                                                           |                                                              |
| 891. 633 S                                         |                                                           |                                                              |
| Phone Number                                       |                                                           |                                                              |
| (XXX) XXX-XXXX                                     |                                                           |                                                              |
| To receive NSC Msg updates to this phone           | number, you must Opt-in by selecting 'YES' below. You     | may receive up to 5 transcript text status updates for each  |
| recipient order. Message and data rates ma         | y apply. If text messaging is requested, you will receive | an Opt-In confirmation message. For help text HELP. To       |
| cease messages, text STOP. Texting STOP            | will stop all text messages to the Opted-In mobile phone  | e number for all existing transcript orders. Do you agree to |
| Opt-In? Terms of Use and Privacy Policy            |                                                           |                                                              |
|                                                    | YES NO                                                    |                                                              |
|                                                    |                                                           |                                                              |
| Allow the school to use this information to u      | ndate their records?                                      |                                                              |
|                                                    |                                                           |                                                              |
|                                                    |                                                           |                                                              |

STEP 6: Click the red "who are you sending your transcript to?" section to select your desired recipient.

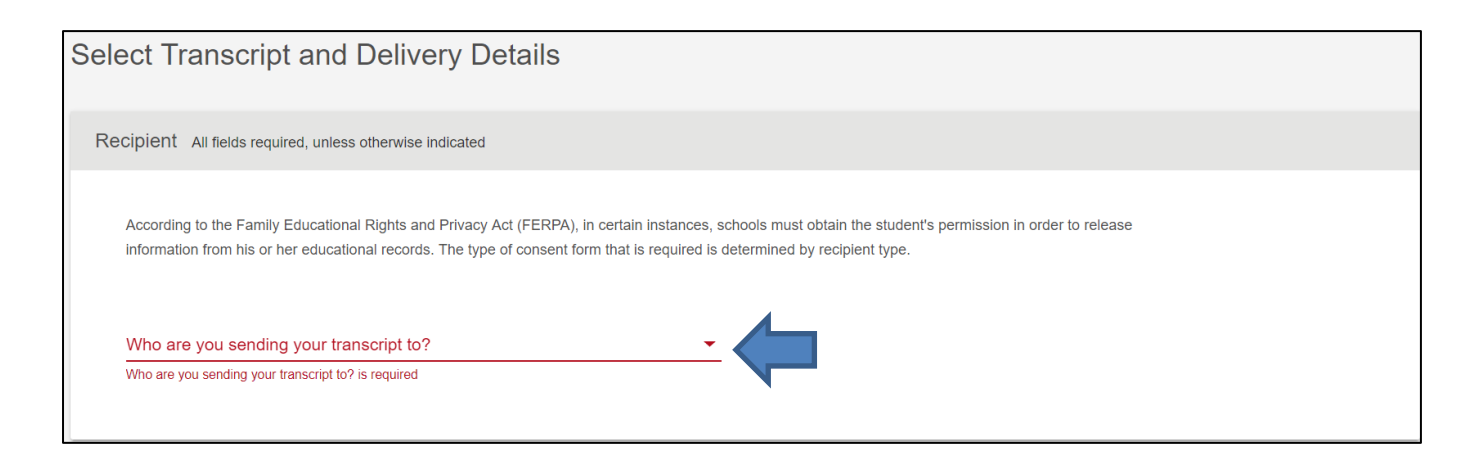

STEP 7: Choose the country, location (state/territory/APO), and name of the desired recipient school. \*In the event your transcript needs to reach a specific school department, please specify.

| Sele    | ct Transcript and Delivery                                                                                  | Detai                     | ls                                                                                                    |
|---------|----------------------------------------------------------------------------------------------------|---------------------------|----------------------------------------------------------------------------------------------------|
| Rec     | ipient All fields required, unless otherwise indicat                                                        | ed                        |                                                                                                    |
| ,<br>It | According to the Family Educational Rights and Priva<br>nformation from his or her educational records. The | icy Act (FE<br>ype of con | ERPA), in certain instances, schools must obtain the student's permission in order to release<br>sent form that is required is determined by recipient type. |
| v       | Who are you sending your transcript to?                                                                     |                           |                                                                                                    |
| -       | College or University                                                                                       |                           |                                                                                                    |
| c       | Country                                                                                                    |                           | State/Territory/APO                                                                                                    |
| l<br>-  | Jnited States                                                                                               | •                         | Virginia 🔹                                                                                                    |
| E       | Enter the school you are sending your transcript to<br>/irginia Tech                                        |                           |                                                                                                    |
| -       |                                                                                                    |                           |                                                                                                    |
|         | Department Name                                                                                             |                           |                                                                                                    |
| (       | Optional)                                                                                                   |                           |                                                                                                    |
|         |                                                                                                    |                           |                                                                                                    |

## STEP 8: Please choose your processing details and delivery information. Additional attachments may be

### uploaded, but this is optional.

| Select Transcript and Delivery Details                                                                                     |                                                                                          |  |
|----------------------------------------------------------------------------------------------------|------------------------------------------------------------------------------------------|--|
|                                                                                                    |                                                                                          |  |
| Processing Details All fields required, unless otherwise indicated                                                         | Current transcript                                                                       |  |
|                                                                                                    | After Degree Is Awarded                                                                  |  |
| Current transcript                                                                                                    | After Grades Are Posted                                                                  |  |
| Why are you ordering your transcript?                                                                                      | After Degree is Awarded: Your transcript will be sent after you complete the degree      |  |
|                                                                                                    | program you indicate below you are working towards and your degree has been              |  |
|                                                                                                    | awarded.                                                                                 |  |
| Delivery Information                                                                                                    | After Grades Are Posted: Your transcript will be sent after you complete the term        |  |
| Please indicate if you would like standard or rush processing. For your school's definition of the<br>delivery text below. | in which you indicate below you are currently enrolled and your grades have been posted. |  |
| How would you like this to be processed?                                                                                   |                                                                                          |  |
| How do you want your transcript sent?                                                                                      | How would you like this to be processed?                                                 |  |
| Enter other required instructions only                                                                                     | Electronic                                                                               |  |
| (Optional)                                                                                                    | Express/International - \$55.00                                                          |  |
|                                                                                                    | Hold for Pickup                                                                          |  |
| Upload Attachment (optional)                                                                                               | Mail                                                                                     |  |
| Do you want to send additional documents with your transcript?                                                             | Select either Electronic (PDF), Express/International (extra charge of \$55), or         |  |
|                                                                                                    | Mail. *Do not choose Hold for Pickup because the transcript will be sent to              |  |
|                                                                                                    | LUW's office.                                                                            |  |

Electronic (PDF): Make sure your transfer college accepts Electronic PDF transcripts before choosing this option and click "yes" after reading the school's term and conditions.

| How do you want your transcript sent?                                                                                                    |                             |  |  |
|----------------------------------------------------------------------------------------------------|-----------------------------|--|--|
| Electronic                                                                                                    | <b>T</b>                    |  |  |
|                                                                                                    |                             |  |  |
| How many copies do you want?                                                                                                    |                             |  |  |
| 1 copy = \$8.00                                                                                                    | ▼                           |  |  |
|                                                                                                    |                             |  |  |
|                                                                                                    |                             |  |  |
| Enter other required instructions only                                                                                                    |                             |  |  |
| (Optional)                                                                                                    |                             |  |  |
| School's Terms and Conditions:                                                                                                    |                             |  |  |
| Shortly after your request is processed by your school, your transcript recipient will be emailed a link to a secure Internet page where he or she can retrieve your official transcript. Upon that email notification, your credit card will be charged. The National Student Clearinghouse will guarantee that your recipient is notified that your transcript is ready for retrieval at the email address you provided when you placed the order; however, we cannot be responsible for whether or not your recipient retrieves or accepts the transcript. Because this is a new technology, we suggest that you contact your recipient and verify that he or she is willing to accept your transcript via this delivery method. The accuracy and correctness of the electronic transcript is solely the responsibility of your school. |                             |  |  |
| I have read and accept my school's terms and conditions for the deliver<br>Acceptance to the Terms and Conditions is required.                                                                                                    | y method of Electronic? YES |  |  |

STEP 9: Provide recipient school's e-mail address. Some university websites specify department e-mails.

| Provide Delivery Information<br>Recipient: VIRGINIA TECH  |                                 |
|-----------------------------------------------------------|---------------------------------|
| Recipient Delivery Information All fields required, unles | ss otherwise indicated          |
| Recipient<br>VIRGINIA TECH<br>                            |                                 |
| Recipient Email Address                                   | Confirm Recipient Email Address |

STEP 10: The checkout window will display the amount you will be charged. Click the edit button to review your previously input information; otherwise click checkout.

| Checkout                 |              |                               |                             |
|--------------------------|--------------|-------------------------------|-----------------------------|
| Pending Order Details    |              |                               |                             |
| ADD RECIPIENT +          |              |                               |                             |
| 🖍 Edit  📋 Remove         |              | Total Fee for this Recipient: | \$8.00                      |
| Recipient: VIRGINIA TECH |              | Processing Option:            | Current transcript          |
| Email: J@J.EDU           |              | Delivery Method:              | Electronic                  |
|                          |              | Quantity:                     | 1 сору                      |
|                          |              | Transcript Quantity Fee:      | \$8.00                      |
|                          |              |                               | Total Fee for Order: \$8.00 |
|                          | CANCEL ORDER | СНЕСКОИТ >                    |                             |

# Step 11: For verification purposes, an e-signature will need to be manually provided. Instructions for signing are displayed below:

| Electronic Consent Form                                                                                                    |                                                                                                    |  |  |
|----------------------------------------------------------------------------------------------------|----------------------------------------------------------------------------------------------------|--|--|
| The fastest way to submit your consent form is electronically. Use your finger or mouse to draw your signature download a signed copy of the consent form for your records prior to providing payment in the next step.                               | ) in the box. After you submit your signature, you may                                                                                                    |  |  |
| Need Help Signing?                                                                                                    | <ul> <li>Desktop</li> <li>Hold down the left button on your mouse and, using the mouse, sign your name in the signature box as you would with a pen.</li> <li>Mac with Trackpad only: Hold down the options button on the keyboard, continue to hold down the options button while pressing your finger onto the trackpad, sign your name in the signature box while signing your name on your trackpad.</li> <li>Mobile</li> </ul> |  |  |
| Sign Here                                                                                                    | Sign your name in the signature box using your finger as a stylus.                                                                                                    |  |  |
| Signature Date:                                                                                                    |                                                                                                    |  |  |
| By submitting this signature, I, J J J, certify that I am the above-named student and my electronic signature provided on this form is authentic and has the same validity and legally binding effect as signing this consent form by my hand in ink. |                                                                                                    |  |  |
| CLEAR SIGNATURE ACCEPT SIGNATUR                                                                                                    | RE                                                                                                    |  |  |

## STEP 12: Credit card information input for your transcript order (final step of order process).

| Checkout                                                                                          |                                                          |                                                                                |
|---------------------------------------------------------------------------------------------------|----------------------------------------------------------|--------------------------------------------------------------------------------|
| Payment Details All fields required, unless otherwise i                                           | ndicated                                                 |                                                                                |
|                                                                                                   |                                                          |                                                                                |
| Accepted Credit Cards:                                                                            |                                                          |                                                                                |
| VISA Cover                                                                                        |                                                          |                                                                                |
| Cardholder Name                                                                                   | Card Number                                              | Security Code                                                                  |
| Expiration Date                                                                                   |                                                          |                                                                                |
| Month                                                                                             | Year                                                     |                                                                                |
| Do you want to use your contact address as you<br>Address 1                                       | r billing address? YES NO                                |                                                                                |
| Street number and name or PO Box                                                                  |                                                          |                                                                                |
| Address 2                                                                                         |                                                          |                                                                                |
| Building, campus box, floor, apt, suite (Optional)                                                |                                                          |                                                                                |
| City                                                                                              | State/Territory/APO                                      |                                                                                |
| Zip/Postal Code                                                                                   | Country<br>United States                                 | •                                                                              |
| Selecting 'Submit Order' will transmit your payment infor<br>with National Student Clearinghouse. | mation to First Data Corp. a third party payment process | ing provider. First Data will only share your name, address, or e-mail address |
|                                                                                                   | Total Econ for Order: @9.00                              |                                                                                |